## **TUTO : PROCEDURE ACHAT DES FORFAITS VILLARD DE LANS**

- 1. Rendez-vous à cette adresse : <u>https://bit.ly/2zgcjAC</u>
- 2. Renseigner le code promotion (à demander au Cos 38) et choisir une date pour accéder aux forfaits

| Accueil Prix des forfaits Météo et enneix<br>Vos forfaits en ligne                                                    | gement W                                                                                                    | /ebcams                                                                                                |
|----------------------------------------------------------------------------------------------------|----------------------------------------------------------------------------------------------------|----------------------------------------------------------------------------------------------------|
| IDENTIFICATION                                                                                                    |                                                                                                    |                                                                                                    |
| Saisissez votre login 🛛 Saisissez votre mot de pass Rester connecté                                                   | A MON PANIER                                                                                                    |                                                                                                    |
| Mot de passe oublié ?                                                                                                 |                                                                                                    | VIDER LE PANIER                                                                                        |
| 1 Choix du forfait 2 Panier 3 Information Client 4 Coordonnees                                                        |                                                                                                    | s                                                                                                    |
| Vente Cos38 Code Prometion DEMANDER CODE PROME<br>Forfait<br>Ter jour de ski<br>Aujourd his Demain Autre<br>AUJANER O | DUREE S :<br>- Journée : à partir de<br>- Skiflex 4 h 30<br>- Skiflex 4 h 30<br>- epartez quand vous<br>premier passage aux<br>- Multi Jours: Valable<br>consécutivement sur | s 9400<br>s voulez» décompte après<br>comes de contrôle.<br>consécutivement ou non<br>toute la saison. |
|                                                                                                    |                                                                                                    |                                                                                                    |

3. Remplir le panier, choisir les options avec ou sans keycard et avec ou sans assurance

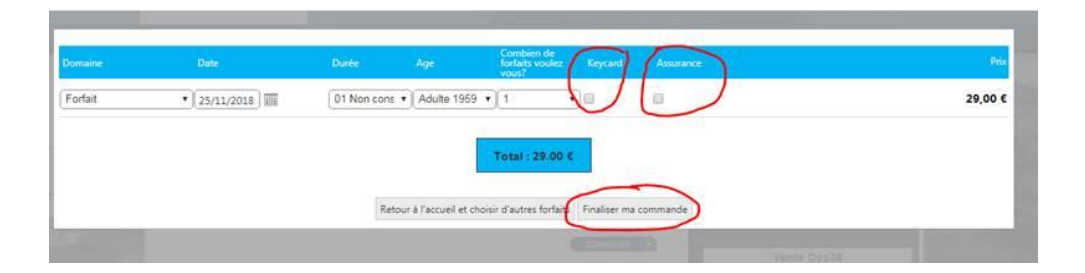

4 Créer ou Réutiliser son compte client

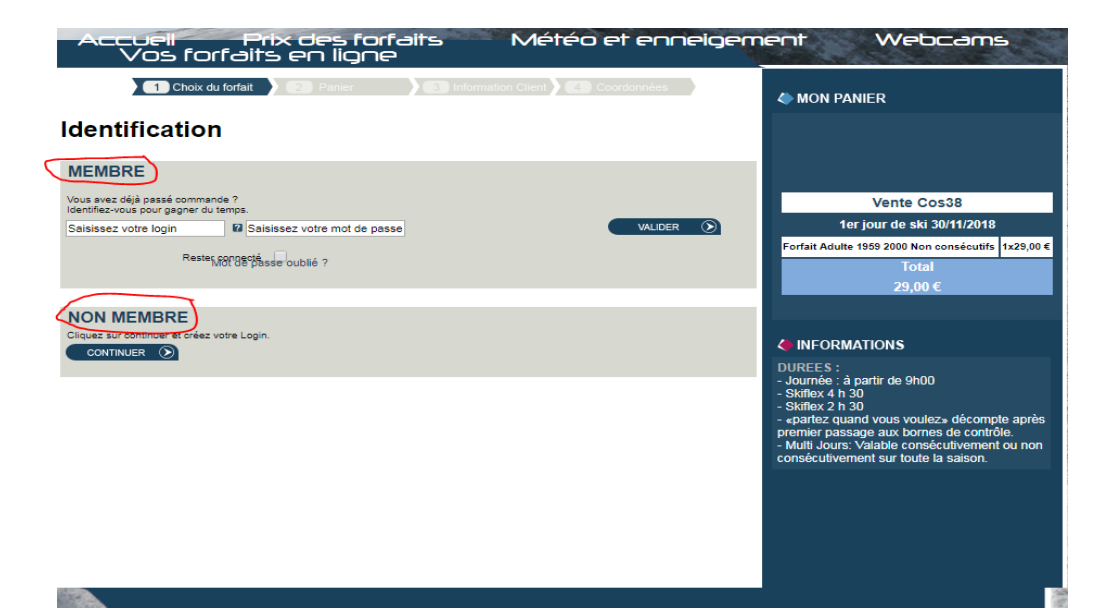

5. Finaliser la commande, infos client etc...

| Vous êtes connecté                                                                                                    | ♦ MON PANIER<br>PANIER<br>V                                                                                                    | VIDER LE P                                                                | ANIER                      |
|----------------------------------------------------------------------------------------------------|----------------------------------------------------------------------------------------------------|---------------------------------------------------------------------------|----------------------------|
| ente Cos38<br>Vente Cos38 Adulte 1959 2000 01 Non consécutifs                                                                                                    | Ven<br>1er jour de<br>Forfait Adulte 1959 200                                                                                                    | te Cos38<br>ski 30/11/2018<br>0 Non consécutifs                           | 1x29,00                    |
| Forfait                                                                                                    | Assurance                                                                                                    |                                                                           | 1x3,00                     |
| 30/11/2018     IIII       Sélectionnez un skieur     ▼       Civilité     Monsieur       Nom *     ■       Date de naissance *     ■       Keycard     ● Non ● Outi | INFORMATIONS<br>DUREES :<br>Journée : à partir de<br>Skiflex 4 h 30                                                                                  | 5,00 €                                                                    |                            |
| Assurance II Non  Oui  CONTINUER  CONTINUER                                                                                                    | <ul> <li>- skillex 2 fra 30</li> <li>- «partez quand vous<br/>premier passage aux</li> <li>- Multi Jours: Valable<br/>consécutivement sur</li> </ul> | voulez» décomp<br>bornes de contrô<br>consécutivement<br>toute la saison. | te aprè<br>lle.<br>t ou no |

6. Récapitulatif infos client et <u>cochez</u> choix et validation CNIL et CGV

| Accueil Prix des forfaits N<br>Vos forfaits en ligne                                                                                                    | létéo et enneigem         | ent Webcan                                                                                                    | ns            |
|----------------------------------------------------------------------------------------------------|---------------------------|----------------------------------------------------------------------------------------------------|---------------|
| IDENTIFICATION                                                                                                    | mes infos 🔊 Déconnexion 🔊 | MON PANIER<br>PANIER VIDER LE                                                                                           | PANIER        |
|                                                                                                    |                           | Vente Cos38                                                                                                    |               |
| Coordonnées                                                                                                    |                           | 1er jour de ski 30/11/20                                                                                                | 18            |
|                                                                                                    |                           | Forfait Adulte 1959 2000 Non consécut                                                                                   | ifs 1x29,00 € |
| IDENTITE                                                                                                    | MODIFIER MON IDENTITE     | Assurance                                                                                                    | 1x3,00 €      |
|                                                                                                    |                           | Support                                                                                                    | 1x3,00 €      |
| ۱ <u></u>                                                                                                    |                           | Total                                                                                                    |               |
| ADRESSE                                                                                                    | MODIFIER MON ADRESSE      | 35,00 €                                                                                                    |               |
| Télécabine côte 2000 38250 VILLARD DE LANS France                                                                                                    |                           |                                                                                                    |               |
|                                                                                                    |                           | INFORMATIONS                                                                                                    |               |
|                                                                                                    | DIFIER MON LOGIN/PASSWORD | DUREES :<br>- Journée : à partir de 9h00<br>- Skiflex 2 h 30<br>- skiflex 2 h 30<br>- spartez quand yous youllez- décou | nnte anrès    |
| RECEPTION                                                                                                    |                           | premier passage aux bornes de cor                                                                                       | trôle.        |
| Sélectionnez le lieu de retrait de vos forfaits sur la station<br>© Choisir via la liste<br>Localité : Viland de Lans Cére 2000 V<br>Lieu · Cates Ocidade Internet V |                           | - Multi Jours, valable consecutivem<br>consécutivement sur toute la salsor                                              |               |
| Adresse : SEVLC Côte 2000 38250 Villard de Lans -Tel : V                                                                                                    |                           |                                                                                                    |               |
| CNIL<br>Cochez la case si vous souhaltez recevoir les offres promotionnelles d<br>Je ne désire pas recevoir des informations sur le domaine skiable                  | e la station              |                                                                                                    |               |
| CCV<br>Paccepte les conditions générales de vente. **<br>Jue prends note que cette commande comporte une obligation de paler                                         | ient. * *                 |                                                                                                    |               |
| Champs obligatoires *                                                                                                    |                           |                                                                                                    |               |

7. Récapitulatif de la commande et continuer pour accéder au paiement

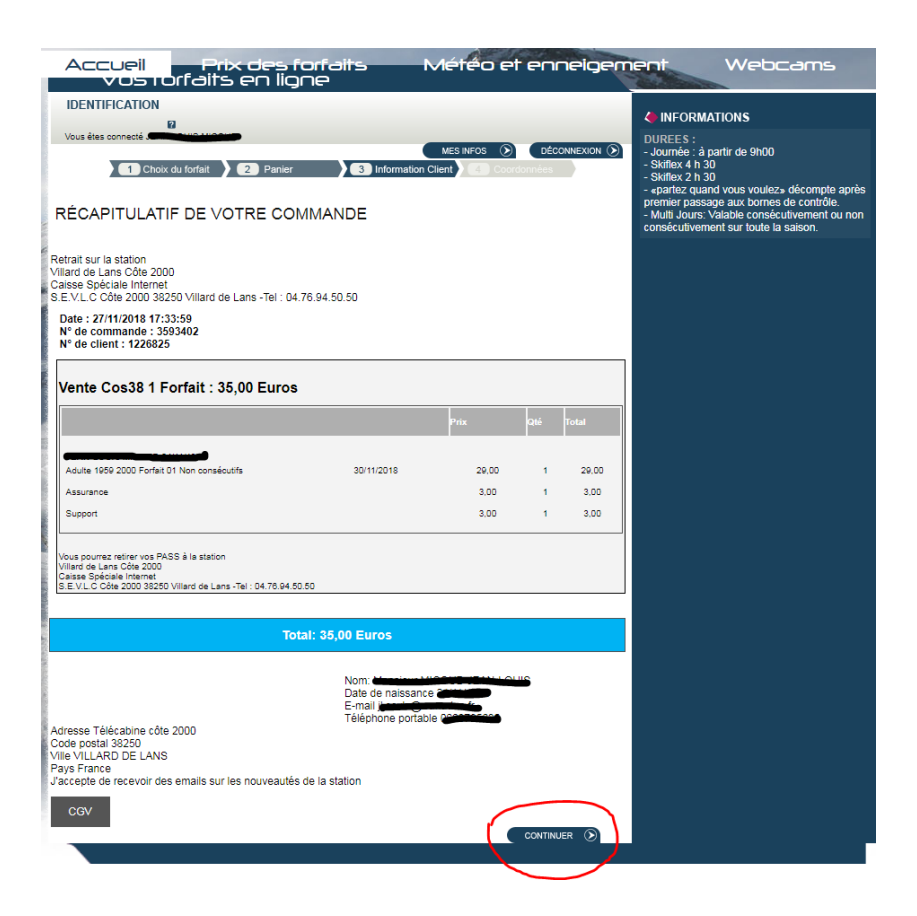

## 8. Paiement

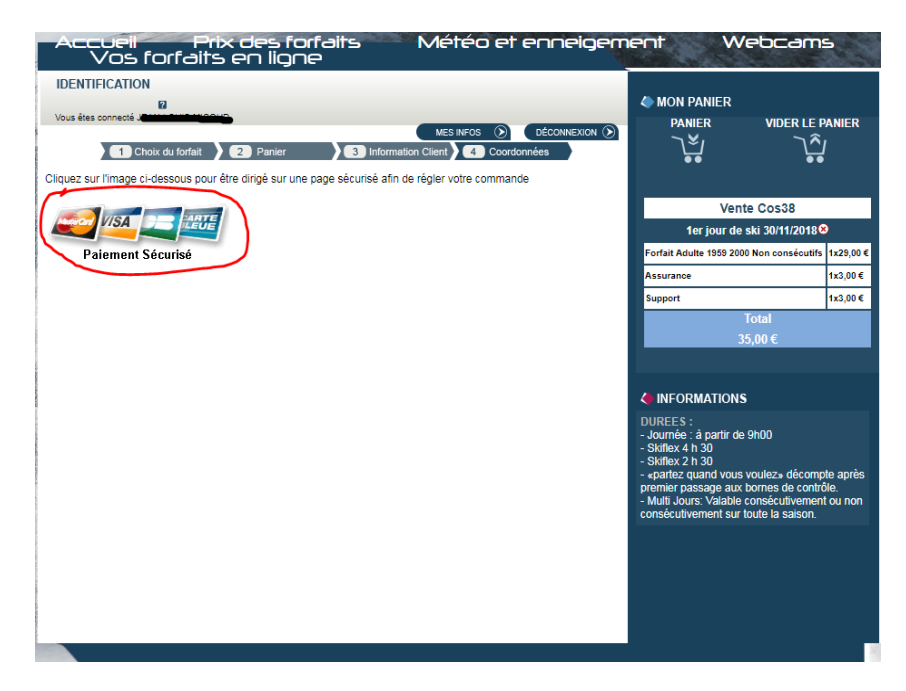

## 9. SAISIR votre paiement CB

| WWW.espace-villard-corren                         | Cuili<br>con.fr     | Choisissez vo | tre moyen d | de paieme           |
|---------------------------------------------------|---------------------|---------------|-------------|---------------------|
| http://www.espace-villard-cor                     | rencon.fr           | Visa Electron | Maestro     | <b>VISA</b><br>Visa |
| Identifiant du marchand :<br>Référence commande : | 95303202<br>3594484 | e. BLEUE      | mastercord  | CE                  |
| Montant :                                         | 35,00 EUR           | e-Carte Bleue | Mastercard  | CB                  |

## 10 MERCI !!! un email de confirmation vous sera envoyé